# Kubota

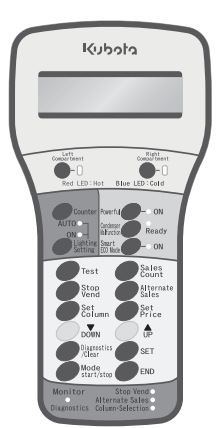

# **Keyboard Operation Manual**

# Kubota Vending Machines

Thank you for purchasing a Kubota vending machine. This manual explains how to operate the vender properly. Please read this manual and follow instructions for proper operation.

Do not discard this manual after reading, and refer to it whenever there is anything uncertain.

### CONTENTS

| Part descriptions and function                                             | 1  |
|----------------------------------------------------------------------------|----|
| Specified Key Function List                                                | 3  |
| Mode Key Function List                                                     | 3  |
| Specified Key Operations                                                   | 4  |
| Single Test Vend (Key Number 0 $\sim$ 9) $\cdots$                          | 4  |
| Coin Test Vend (Key Number 0 $\sim$ 9) $\cdots$                            | 4  |
| Consecutive Test Vend (Select column using remote keyboard)· ·             | 4  |
| Sequential Test Vend                                                       | 4  |
| View/Clear Total Vend Count and Vend Count per Column $\cdots$             | 4  |
| View/Clear Group Vend Count                                                | 4  |
| View Lifetime Vend Count                                                   | 5  |
| Set/View Suspend Vending Hours/Column (Key Number 0 $\sim$ 9) $\cdot\cdot$ | 5  |
| Set/View Suspend Vending Mode                                              | 5  |
| Set/View Alternate Sales (Key Number 0 ~ 9) ·····                          | 5  |
| Set/View Product Pricing                                                   | 5  |
| View/Clear Occurring Error Code                                            | 5  |
| Mode Key Operations                                                        | 6  |
| Group Count Setting                                                        | 6  |
| Key Number 0 $\sim$ 9 For Sound Operation Setting $\cdots$                 | 6  |
| School Timer Hours Setting                                                 | 7  |
| Select School Timer Operation Pattern                                      | 7  |
| Lighting Saving Hours                                                      | 8  |
| Refrigeration Unit Power Saving Hours                                      | 8  |
| Set Clock ·····                                                            | 8  |
| Set Month and Date ·····                                                   | 8  |
| Set Year ·····                                                             | 9  |
| Lighting Management Mode Setting                                           | 9  |
| Daylight Sensor Sensitivity Setting                                        | 9  |
| Set Counter per Groups · · · · · · · · · · · · · · · · · · ·               | 9  |
| Key number 0 $\sim$ 9 Illumination Hours $\cdots$ $\cdots$                 | 10 |
| Set/View Stop Vending for Preservation Quality Period $\cdots$             | 11 |
| Set/View Stop Vending Amount of Days Before Preservation Quality Period    | 11 |
| Set Stop Vending Column for Preservation Quality Period · · · ·            | 11 |
| Error codes and Corrective Actions                                         | 12 |

### Part descriptions and function

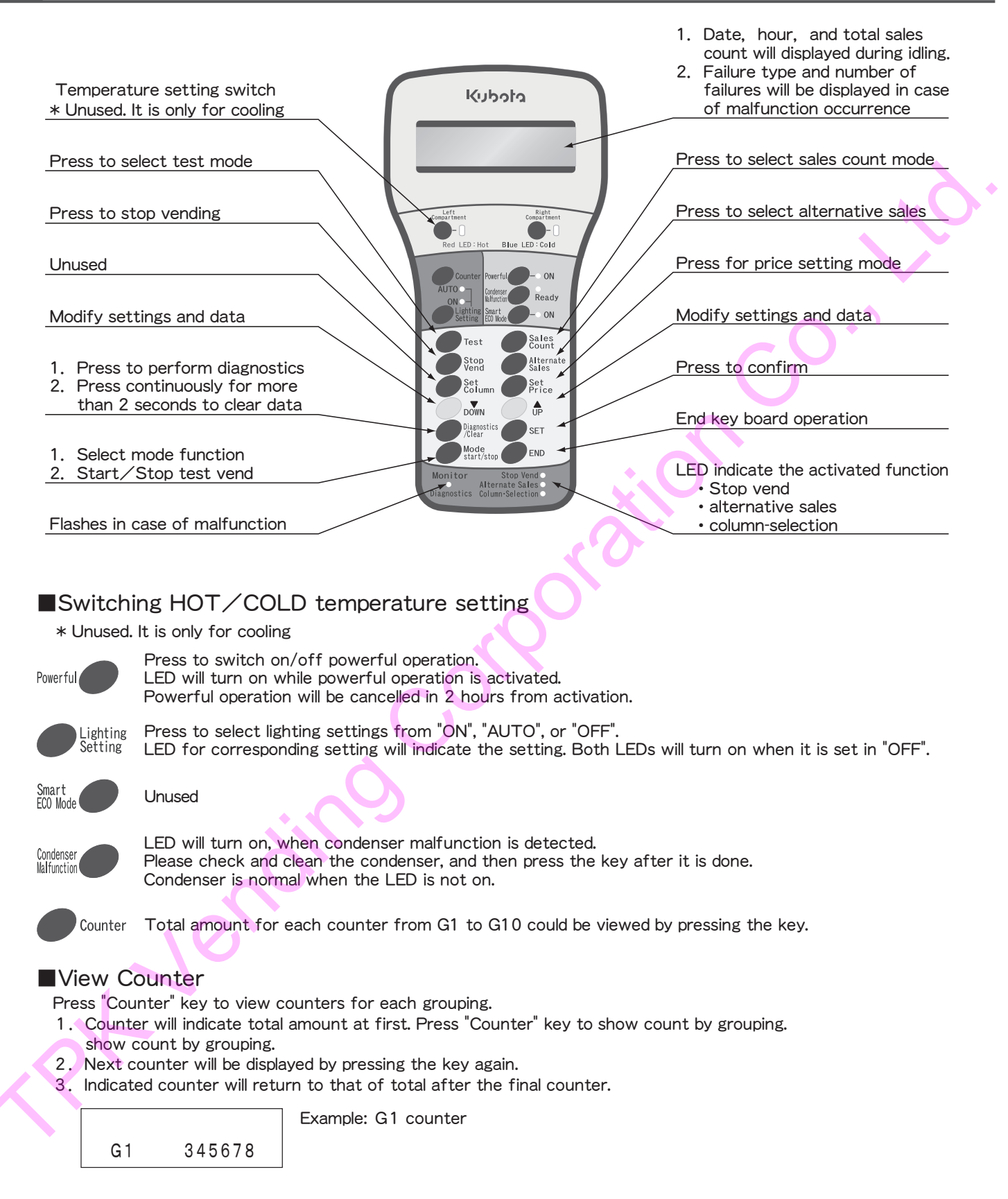

### Instructions and Precautions of Operation

- 1. The display of operation process will be displayed remote control display and on the surface of vending machine digital indicator, do the operation while viewing the indicator display.
- 2. Below are the meanings of symbols that appear in texts on operating procedures:

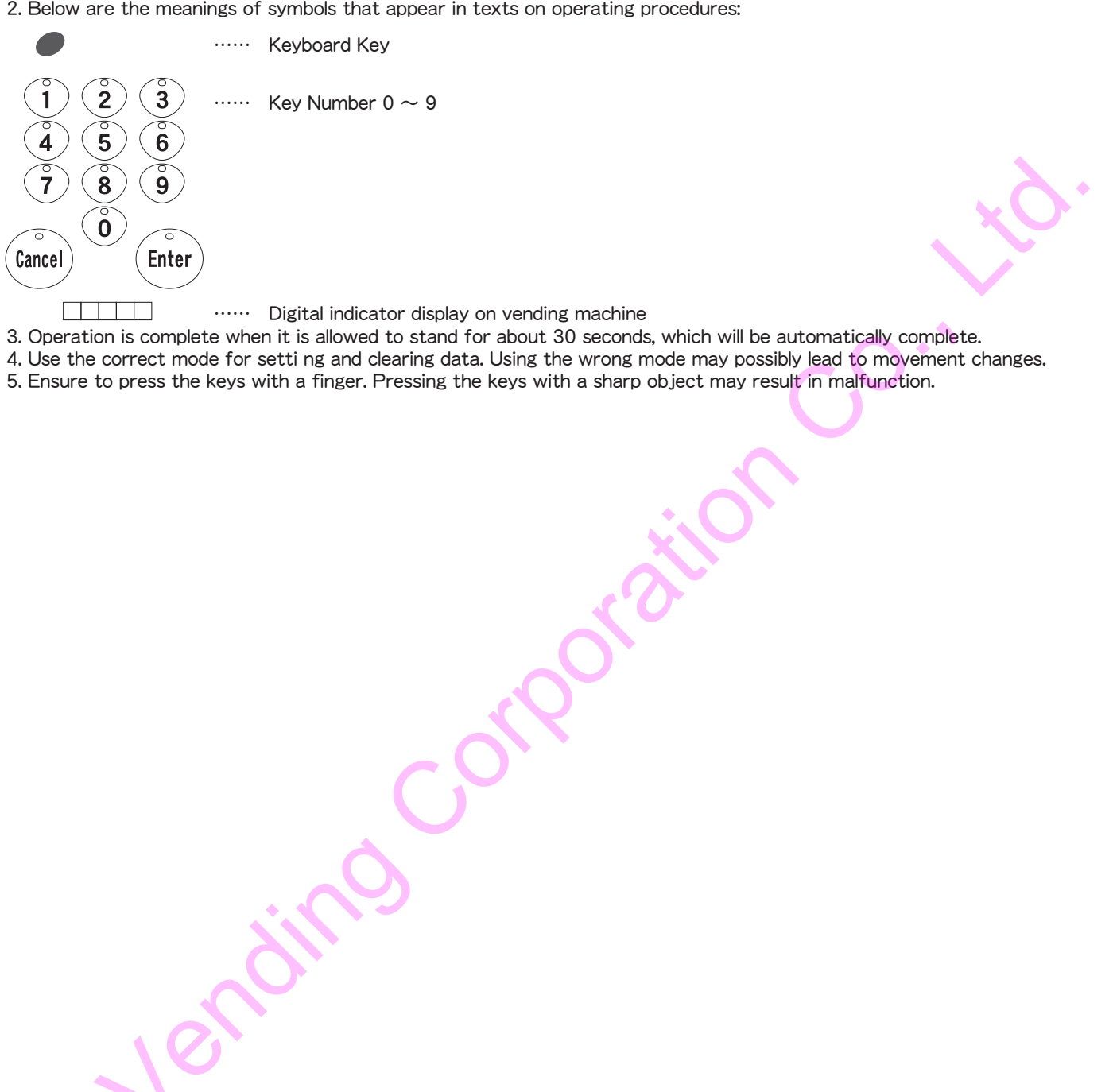

## Specified Key Function List

| Key      | Operation | Indicator  | Function                                    | Note               |
|----------|-----------|------------|---------------------------------------------|--------------------|
|          | press     | rsr i      | Single Test Vend (Key Number 0 $\sim$ 9)    |                    |
|          | once      |            | Coin Test Vend (Key Number 0 $\sim$ 9)      |                    |
|          | press     | rsra       | Consecutive Test Vend (Selection button)    | columns selectable |
| Tant     | twice     |            | Consecutive Test Vend (Keyboard operated)   |                    |
| Test     | press     | ГБГЧ       | Sequential Test Vend                        |                    |
|          | 3 times   |            |                                             |                    |
|          |           |            |                                             |                    |
| Kev      | Operation | Indicator  | Function                                    | Note               |
|          | press     | Γſ         | View/Clear Total Vend Count and Vend        | 0 - 999999         |
|          | once      | r T        | Count per Column                            |                    |
|          | press     | Γ.P.       | View/Clear Total Sales and Sales per Column | 0 - 99999.9        |
|          | twice     | r          |                                             |                    |
|          | press     | <u> </u>   | View/Clear Group Vend Count                 | 0 - 999999         |
|          | 3 times   | 00         | field, elear areap fella eearte             |                    |
|          | nress     | 6.0        | View/Clear Group Sales Value                | n - aaaaa a        |
|          | 1 times   | 0.         |                                             | 0 00000.0          |
|          | nress     | Pr         | View/Clear Vend Count per Pricing           | n - aaaaaa         |
|          | 5 times   | <i>'</i> C | View/ciedi vend count per meing             | 0 000000           |
|          | nress     | 00         | View/Clear Sales Value per Pricing          | 0 - 99999 9        |
|          | 6 times   |            |                                             | 0 00000.0          |
|          | nress     | И          | View/Clear Count of Test Vends              | 0 - 000000         |
| Count    | 7 times   |            | view/cical count of rest venus              | 0 555555           |
| - Courte | 7 times   | - [        | View Lifetime Vend Count                    | 0 - 000000         |
|          | 12 times  | <i>'</i> C |                                             | 0 555555           |
|          | nz times  | 65         | View Lifetime Vend Count for                | 0 - 000000         |
|          | 13 times  | 00         | Purchase by Cash                            | 0 333333           |
|          | pross     | r r        | View Lifetime Vend Count for                | 0 - 000000         |
|          | 14 times  |            | Purchase by Other Payments                  | 0 333333           |
|          | nress     | - 0        | View Lifetime Sales Value                   | 0 - 00000 0        |
|          | 15 times  |            |                                             | 0 33333.9          |
|          | no unes   | 10         | View Lifetime Sales by Cash                 | 0 - 00000 0        |
|          | 16 times  | 0 -        | VIEW LITELITIE Sales by Casil               | 0 33333.9          |
|          | TO LIMes  | <u> </u>   | View Lifetime Cales by Other                | 0.00000            |
|          | press     |            | View Lifetime Sales by Other                | 0 - 22222          |
| l        | I / times |            | Payments                                    |                    |

Operation Indicator

press once Н

press twice

Key

Stop Vend

| Key                     | Operation     | Indicator | Function                                         | Note                           |
|-------------------------|---------------|-----------|--------------------------------------------------|--------------------------------|
| Alter-<br>nate<br>Sales | press<br>once | Ũr        | Set/View Alternate Sales (Key Number 0 $\sim$ 9) | desired columns<br>(30 Groups) |
|                         |               |           |                                                  |                                |
| Key                     | Operation     | Indicator | Function                                         | Note                           |
|                         | press         |           | Set/View Product Pricing                         | 0 - 999.9                      |
| Set                     | once          |           |                                                  | (by 0.1s)                      |
| Price                   | press         |           | Set/View Product Pricing by Cards                | 0 - 999.9                      |
|                         | twice         |           |                                                  | (by 0.1s)                      |
|                         |               |           |                                                  |                                |
| Key                     | Operation     | Indicator | Function                                         | Note                           |
| Diagno                  | press         |           | View/Clear Occurring Error Code                  | refer to                       |
| -stics<br>/Clear        | once          |           |                                                  | Error Code List                |

### Basics of the Specified Key Operations

- "Specified Keys" include : (Test), (Sales Count), (Stop Vend), (Alternate Sales), (Set Column), (Set Price), (Diagnostics / Clear) keys · Specified Keys may have single or multiple functions.
- In multi function keys, functions are selected by number of times the key is pressed.
- · When Specified Key is pressed again while operating one function, it will move on to next function.

It will return to the first function when the key is pressed while in the last function.

· Before moving on to next Specified Key operation, complete current operation by pressing (END) key.

|--|

Set/View Set Suspend Vending Mode

 Function
 No:

 Set/View Suspend Vending Hours/Column (Key Number 0 ~ 9)
 0 - 24hours

Note

(desired column)

0 - 1

| Operation                                                                                                    | Indicator       | Function                                           | Data                 |
|----------------------------------------------------------------------------------------------------|-----------------|----------------------------------------------------|----------------------|
|                                                                                                    | 1-02            | Group Count Setting                                | 1 - 15 groups        |
|                                                                                                    | 1-03            | Multiple Purchase Setting                          | 0 - 9 (0 = infinite) |
|                                                                                                    | 1-04            | Set Maximum Loading Capacity                       | 0 - 99               |
|                                                                                                    | 1-09            | Automatic Change Release Time                      | 0-30 secs            |
|                                                                                                    |                 |                                                    | (0 = infinite)       |
|                                                                                                    | 1-10            | All Columns Free-vend                              | 0 = No, 1 = Yes      |
|                                                                                                    | -               | View / Clear Error History                         |                      |
| MODE                                                                                                    | 1 - 12          | Enter Refill Quantity                              | 0 - 99               |
| Start                                                                                                    | 1-13            | Set Consume-by Date                                | 0 - 98 days          |
| Stop                                                                                                    |                 |                                                    | 99 = simultaneous    |
|                                                                                                    | 1-14            | Check for Columns with Expired Consume-by Date     |                      |
|                                                                                                    | 1-16            | Suspend Session While Loading (or Door Open) (SSL) | 0 = No, 1 = Yes      |
|                                                                                                    | 1-22            | Key Number 0 $\sim$ 9 for Sound Operation Setting  | 0 = No sound,        |
|                                                                                                    |                 |                                                    | 1 = Sound            |
| DOWN                                                                                                    | 1-26            | Vend Restriction on Columns with Expired           | 0 = No, 1 = Yes      |
|                                                                                                    |                 | Consume-by Date                                    |                      |
|                                                                                                    | 2-01            | School Timer Hours Setting                         | 7 hours for each     |
| ·                                                                                                    |                 |                                                    | pattern A, B, and C  |
| SET                                                                                                    | <u> 2 - 0 2</u> | Select School Timer Operation Pattern              | 0, A, B, C           |
|                                                                                                    | 2-03            | Lighting Saving Hours                              | Hours between 0-24   |
|                                                                                                    | <u>2 - 0 4</u>  | Refrigeration Unit Power Saving Hours              | Hours between 0-24   |
|                                                                                                    | 2-05            | Set Clock                                          | 00:00 - 23:59        |
| i de la companya de la companya de l | 2-06            | Set Month and Date                                 | 1/1 - 12/31          |
|                                                                                                    | 2-01            | Set Year                                           | Four digits          |
| DOWN                                                                                                    | 2 - 10          | Bill Validator Blocking Hours                      | Hours between 0-24   |
|                                                                                                    | 2 - 11          | Fake "No Change" Lamp During Night Time            | Hours between 0-24   |
|                                                                                                    | 2 - 13          | Light Saving by Days                               | 1 = Sunday,          |
|                                                                                                    |                 |                                                    | 2 = Monday,          |
|                                                                                                    |                 |                                                    | 3 = Tuesday,         |
|                                                                                                    |                 |                                                    | 4 = Wednesday,       |
|                                                                                                    |                 |                                                    | 5 = Thursday,        |
|                                                                                                    |                 |                                                    | 6 = Friday,          |
|                                                                                                    |                 |                                                    | 7 = Saturday,        |
|                                                                                                    |                 |                                                    | - = none             |

| Operation  | Indicator | Function                                               | Data                  |
|------------|-----------|--------------------------------------------------------|-----------------------|
|            | 3-01      | Lighting Management Mode Setting                       | 0 = Turning off       |
|            |           |                                                        | priority              |
|            |           |                                                        | 1 = Lighting priority |
| MODE       |           |                                                        | 2 = Only the timer    |
| Start      |           |                                                        | control               |
|            |           |                                                        | 3 = Only the sensor   |
| ¥          |           |                                                        | control               |
|            |           |                                                        | 4 = Timer control     |
| UP         |           |                                                        | priority              |
|            | 3 - 0 2   | Daylight Sensor Sensitivity Setting                    | 1 = Latest            |
| DOWN       |           |                                                        | 2 = Late              |
| 1          |           |                                                        | 3 = Intermediate      |
| *          |           |                                                        | 4 = Early             |
|            |           |                                                        | 5 = Earliest          |
| SET        | 3 - 0 3   | Set Counter per Groups                                 | Desired counter       |
|            | 3-04      | Set Compartment Temperature Level                      | 0 - 10                |
| <b>v</b> [ | 3-05      | Lighting Failure Check                                 | 0 = No, 1 = Yes       |
|            | 3 - 11    | Operation Sound                                        | 0 = on, 1 = off,      |
| UP .       |           |                                                        | 2 = on (low volume)   |
|            | 3-31      | Selection Button Illumination Hours                    | Hours between 0-24    |
| DOWN       | 9 - 15    | Set/ View Stop Vending for Preservation Quality Period |                       |
|            | 9 - 16    | Set/ View Stop Vending Amount of Days Before           |                       |
|            |           | Preservation Quality Period                            |                       |
|            | 9 - 17    | Set Stop Vending Column for Preservation               |                       |
|            |           | Quality Period                                         |                       |

### Single Test Vend (Key Number $0 \sim 9$ )

| Proce<br>-dure | Key                | Indication                                  | Operation                                                                                                    |
|----------------|--------------------|---------------------------------------------|----------------------------------------------------------------------------------------------------|
| 1              | Test               |                                             | Press Test Key.                                                                                                    |
| 2              | 7 Enter            |                                             | After inputting a column number<br>inTen Key, when Enter Key is<br>pressed, 1 piece of product of the<br>column will be vended.<br>When you need more products to<br>be dispensed, input a column<br>number first. |
| 3              |                    |                                             | Press UP or DOWN Key to select column number.                                                                                                    |
| 4              | Mode<br>start/stop |                                             | Press Mode Key, a product from selected column will be vended.                                                                                                    |
| 5              | END                | 31/10/2012 12 <sup>"</sup> :"34<br>T 567890 | Press END Key to return to the normal operation.                                                                                                    |

• Procedures 3 and 4 are unnecessary when test vending by Ten Key. •Test vending by Ten Key will become unavailable when procedure 3 is

performed.

•How to cancel a single test vend

Leave it for 30 seconds, it will automatically be canceled.
 Use the operation of "END" key.

| Coin Test Vend (Key Number 0 $\sim$ 9 | <b>)</b> ) |
|---------------------------------------|------------|
|---------------------------------------|------------|

| Proce<br>-dure | Key         | Indication                                  | Operation                                    |
|----------------|-------------|---------------------------------------------|----------------------------------------------|
| 1              | Test        | Single Test<br>Test 1                       | Press Test Key.                              |
| 2              | Insert Coin | Single Test<br>Test 1                       | Insert coin.                                 |
| 3              | ° Enter     | Single Test<br>Column 7                     | Product could be test vended.                |
| 4              | END         | 31/07/2015 12 <sup>"</sup> :"34<br>T 567890 | Press END Key to return to normal operation. |

· Coin test vend will not be included in the count.

### Consecutive Test Vend (Select column using remote keyboard)

| Proce<br>-dure | Key                | Indication                                  | Operation                                                                            |
|----------------|--------------------|---------------------------------------------|--------------------------------------------------------------------------------------|
| 1              | Test<br>Press×2    | Consecutive Test<br>Test 2                  | Press Test Key twice.                                                                |
| 2              |                    | Consecutive Test<br>Column 3                | Press UP or DOWN key to select<br>test column. Only one column could<br>be selected. |
| 3              | Mode<br>start/stop | Consecutive Test<br>Column 3                | Press Mode Key to begin testing.                                                     |
| 4              | Mode<br>start/stop | Consecutive Test<br>Column 3                | Press Mode Key to cease testing.<br>Press Mode Key again to resume.                  |
| 5              |                    | Consecutive Test<br>Column 3                | Test session will be ended in 1 vend operations after sold out.                      |
| 6              | END                | 31/07/2015 12 <sup>"</sup> :"34<br>T 567890 | Press END Key to return to normal operation.                                         |

 Column selection by UP / DOWN Keys will become unavailable once column is selected by selection buttons.

•Test vending may be suspended for about 7–10 minutes to avoid overheating the solenoid.

### Sequential Test Vend

| Proce<br>-dure | Key                | Indication                                  | Operation                                                           |
|----------------|--------------------|---------------------------------------------|---------------------------------------------------------------------|
| 1              | Test<br>Press×3    | Sequential Test<br>Test 4                   | Press Test Key three times.                                         |
| 2              | Mode<br>start/stop | Sequential Test<br>Column 1                 | Press Mode Key to begin testing.                                    |
| 3              | Mode<br>start/stop | Sequential Test<br>Column 3                 | Press Mode Key to cease testing.<br>Press Mode Key again to resume. |
| 4              | END                | 31/07/2015 12 <sup>"</sup> :"34<br>T 567890 | Press END Key to return to normal operation.                        |

### View/Clear Total Vend Count and Vend Count per Column

| Proce<br>-dure | Key                   | Indication                                  | Operation                                                                                                    |
|----------------|-----------------------|---------------------------------------------|----------------------------------------------------------------------------------------------------|
| 1              | Sales                 | 01 Count<br>TC 345678                       | Press Sales Count Key. Total<br>number of vends from product<br>purchase will be displayed.                                  |
| 2              | (Key Number0 ~ 9)     | 01 Count-Column<br>Column 7 123456          | Press Ten Key to select column.<br>Vend Count for the selected column<br>will be displayed.<br>Example : Column 7 123456 pcs |
| 3              |                       | 01 Count-Column<br>Column 8 234567          | Press UP or DOWN Key to select column number.                                                                                |
| 4              | Diagnostics<br>/Clear | CLR<br>0                                    | Press Diagnostics/Clear Key to clear<br>Total Vend Count and Vend Count<br>for all columns.                                  |
| 5              | END                   | 31/07/2015 12 <sup>"</sup> :"34<br>T 567890 | Press END Key to return to normal operation.                                                                                 |

Skip procedure 4 if not clearing data.

"End" will appear on the display after shown data for the final column.

· By clearing total vend count, count for total sales value and sales value per column will be cleared at the same time.

· If total vends exceed 6 digits, only the lower 6 digits will be displayed.

### View/Clear Group Vend Count

| Proce<br>-dure | Key                       | Indication                                  | Operation                                                                                                    |  |  |
|----------------|---------------------------|---------------------------------------------|----------------------------------------------------------------------------------------------------|--|--|
| 1              | Sales<br>Count<br>Press×3 | 03 Count-Group<br>GC 1 123456               | Press Sales Count Key three times.<br>Count of vends from product<br>purchase for the selected group will<br>be displayed. |  |  |
| 2              |                           | 03 Count-Group<br>GC 2 123456               | Press UP or DOWN Key to select group number.                                                                               |  |  |
| 3              | Diagnostics<br>/Clear     | CLR<br>0                                    | Long press Diagnostics/Clear Key to clear Vend Count for all groups.                                                       |  |  |
| 4              | END                       | 31/07/2015 12 <sup>"</sup> :"34<br>T 567890 | Press END Key to return to normal operation.                                                                               |  |  |

·Skip procedure 3 if not clearing data.

 $\ensuremath{\cdot}\xspace^{\ensuremath{\cdot}\xspace}$  will appear on the display after shown data for the final group.

· By clearing Group Vend Count, Group Sales Value will also be cleared at the same time.

· If total vends exceed 6 digits, only the lower 6 digits will be displayed.

## **Specified Key Operations**

| Proce<br>-dure | Key                        | Indication                                  | Operation                                                                                                  |
|----------------|----------------------------|---------------------------------------------|----------------------------------------------------------------------------------------------------|
| 1              | Sales<br>Count<br>Press×12 | 12 Count-Total<br>rC 901234                 | Press Sales Count Key twelve times.<br>Lifetime count of vends from<br>product purchase will be displayed. |
| 2              | END                        | 31/07/2015 12 <sup>"</sup> :"34<br>T 567890 | Press END Key to return to normal operation.                                                               |

### View Lifetime Vend Count

· If total count exceeds 6 digits, only the lower 6 digits will be displayed.

### Set/View Suspend Vending Hours/Column (Key Number 0 ~ 9)

| Proce<br>-dure | Key            | Indication                                  | Operation                                                                                                    |
|----------------|----------------|---------------------------------------------|----------------------------------------------------------------------------------------------------|
| 1              | Stop           | Suspend Column<br>Hour 0                    | Press Stop Vend Key.                                                                                                    |
| 2              |                | Suspend Column<br>Hour 1                    | Press UP or DOWN Keys to select hours.                                                                                                    |
| 3              | SET            | Suspend Column<br>Hour 1                    | Press SET Key to confirm hours.                                                                                                    |
| 4              | (°)<br>(Enter) |                                             | After inputting a column number to<br>be set using Ten Key, press Enter Key.<br>If you want to check the set column,<br>press Enter Key.<br>If you want to cancel the setting,<br>input [0] and press Enter key on the<br>column number when it is active. |
| 5              | END            | 31/10/2012 12 <sup>"</sup> :"34<br>T 567890 | Press END Key to return to normal operation.                                                                                                    |

•To only view current setting, skip procedures 2~4 and press Enter Key. •Suspend timer will not be enabled until procedure 5 is completed.

• Hours on the display is total length of the suspending

period; not remaining hours.

Set up both, hours and columns completely.

When either hour is set to 0 or column is not selected, this function will not be enabled.

### Set/View Suspend Vending Mode

| Proce<br>-dure | Key                     | Indication                                                  | Operation                                    |
|----------------|-------------------------|-------------------------------------------------------------|----------------------------------------------|
| 1              | Stop<br>Vend<br>Press×2 | Suspend Mode<br>Auto SetOFF 1                               | Press Stop Vend Key twice.                   |
| 2              |                         | Suspend Mode<br>Auto SetOFF 0                               | Press UP or DOWN Key to select mode.         |
| 3              | SET                     | Suspend Mode<br>Auto Set ON 0                               | Press SET Key to confirm setting.            |
| 4              | END                     | 3 1 / 0 7 / 2 0 1 5 1 2 <sup>°</sup> : 3 4<br>T 5 6 7 8 9 0 | Press END Key to return to normal operation. |

Available settings:

0 : Enable automatic intervention

1 : Disable automatic intervention

Skip procedures 2 and 3 when only viewing current setting.

\* When this function is set to 0 (Enable automatic intervention), whenever a column is refilled and recovers from sold-out condition, vender will automatically suspend vend according to "Set Suspend Vending Hours/Columns" setting.

### Set/View Alternate Sales (Key Number $0 \sim 9$ )

| Proce<br>-dure | Key                   | Indication                                  | Operation                                                                                                    |  |  |
|----------------|-----------------------|---------------------------------------------|----------------------------------------------------------------------------------------------------|--|--|
| 1              | Alternate<br>Sales    |                                             | Press Alternate Sales Key.                                                                                                    |  |  |
| 2              | (°)<br>(Enter)        |                                             | After inputting a column number to<br>be set by Ten Key, press Enter Key.<br>If you are about to check a specified<br>column, press Enter Key.<br>If you want to cancel the setting,<br>input [0] and press Enter Key when<br>the column number is active. |  |  |
| 3              |                       | 2                                           | Press UP or DOWN Key to select group.                                                                                                    |  |  |
| 4              | Diagnostics<br>/Clear |                                             | Long press Diagnostics/Clear Key<br>for more than 2 seconds to clear all<br>alternate sales setting.                                                                                                    |  |  |
| 5              | END                   | 31/10/2012 12 <sup>"</sup> :"34<br>T 567890 | Press END Key to return to normal operation.                                                                                                    |  |  |

"End" will appear on the display after reached the final group. Press UP or DOWN key to return to the beginning.

EL I\*

EL

· Single column can not be assigned to multiple alternate

- sales groups. • Columns with different pricing can not be assigned to similar alternate sales group.
- Perform procedure 4 only when clearing all alternate group setting.

 If just want to check, press and hold Enter key when the group is displayed; a corresponding column number will be displayed.

### Set/View Product Pricing

| Proce<br>-dure | Key          | Indication                                  | Operation                                                                                                    |
|----------------|--------------|---------------------------------------------|----------------------------------------------------------------------------------------------------|
| 1              | Set<br>Price | Set Price<br>0.0                            | Press Set Price Key.                                                                                                    |
| 2              |              | Set Price<br>2.0                            | Press UP or DOWN Key to select pricing.                                                                                                    |
| 3              | ° (Enter     | Set Price<br>Column 7                       | After inputting the column number<br>to be set using Ten Key, press<br>Enter Key.<br>If you want to check a specified<br>column, press Enter Key.<br>Column numbers will be displayed in<br>sequence.<br>When you want to change to<br>another price, return to procedure 2. |
| 4              | END          | 31/07/2015 12 <sup>"</sup> :"34<br>T 567890 | Press END Key to return to normal operation.                                                                                                    |

•In the column setting check, when the price is displayed, press Enter Key. For example: When columns 1 and 3 are being set.

Column 1

Čolumn 3

End \_\_\_\_\_

In addition, when "SET" Key is pressed, the price check starting from column 1 can be done.

• Pricing Range 0  $\sim$  999.9

• Skip procedure 3 if only viewing the setting.

• Repeat procedures 2 and 3 to continuously set up other pricings.

% If the machine is capable of cashless payment, press "Set Price" Key twice during procedure 1 to adjust price setting for purchase by cards.

### View/Clear Occurring Error Code

| Proce<br>-dure | Key                   | Indication                                  | Operation                                                                       |  |  |
|----------------|-----------------------|---------------------------------------------|---------------------------------------------------------------------------------|--|--|
| 1              | Diagnostics<br>/Clear | Coin-mech err<br>10                         | Press Diagnostics/Clear Key. ""End""<br>will be displayed if there is no error. |  |  |
| 2              |                       | End                                         | Press UP key to view next error code.                                           |  |  |
| 3              | END                   | 31/07/2015 12 <sup>"</sup> :"34<br>T 567890 | Press END Key to return to normal operation                                     |  |  |

Error code will automatically clear when the error is repaired.

• If Diagnostics/Clear Key is long-pressed for more than 2 seconds while in procedure 2, all error codes will be cleared.

However, errors that are not repaired shall reappear.

1-02

### Group Count Setting

| Proce<br>-dure | Key               | Indication                | Operation                                                                                                    |  |  |
|----------------|-------------------|---------------------------|----------------------------------------------------------------------------------------------------|--|--|
| 1              | Mode<br>start/sto | Group Counts<br>"1"-02    | Press Mode Key.                                                                                                    |  |  |
| 2              | SET               | Group Counts<br>1-02      | Press Set Key.                                                                                                    |  |  |
| 3              | SET               | Group Counts<br>Group "1' | Press Set Key. Group number will appear on the display.                                                                                                    |  |  |
| 4              |                   | Group Counts<br>Group "5" | Press UP or DOWN Key to select group number.                                                                                                    |  |  |
| 5              | SET               | Group Counts<br>Group 5   | Press Set Key to confirm the setting.                                                                                                    |  |  |
| 6              | °7) Enter         | Group Counts<br>Column 7  | After inputting a column number to<br>be set using Ten Key, press Enter Key.<br>If you want to check the set column,<br>press Enter Key.<br>If you want to cancel the setting,<br>input [0] and press Enter key on the<br>column number when it is active. |  |  |
| 7              |                   | Group Counts<br>Group 7   | Press UP or DOWN Key to move on to next group.                                                                                                    |  |  |
|                |                   |                           | Repeat procedures 5-7 to complete set up for all groups.                                                                                                    |  |  |
| 8              | END               | 31/07/2015 12":"34        | Press END Key to return to normal                                                                                                    |  |  |

### Key Number $0 \sim 9$ For Sound Operation Setting 1 - 22

| Proce<br>-dure | Key               | Indication                                 | Operation                                                                                                    |
|----------------|-------------------|--------------------------------------------|----------------------------------------------------------------------------------------------------|
| 1              | Mode<br>start/sto | Group Counts<br>"1"-02                     | Press Mode Key.                                                                                                    |
| 2              | SET               | Group Counts<br>1-02                       | Press Set Key.                                                                                                    |
| 3              |                   | 0 – 9 Key Sound<br>1–"22"                  | Press UP or DOWN Key to select function number 22.                                                                                                    |
| 4              | SET               | 0 – 9 Key Sound<br>OFF "0"                 | Press Set Key, it will be in setting<br>mode of key number $0 \sim 9$ , and<br>the data being set will be displayed.<br>Example 0: key number $0 \sim 9$ to<br>set operation without sound. |
| 5              |                   | 0 – 9 Key Sound<br>ON "1"                  | Press UP or DOWN Key, the data will change.<br>Example 1: key number $0 \sim 9$ to set operation with sound.                                                                                |
| 6              | SET               | 0 – 9 Key Sound<br>ON 1                    | Press Set Key to confirm the setting.                                                                                                    |
| 7              | END               | 31/10/2012 12 <sup>::</sup> 34<br>T 567890 | Press END Key to return to the normal operation.                                                                                                    |

2 - 01

#### School Timer Hours Setting

| Proce<br>-dure | Key                   | Indication                                               | Operation                                                                                                    |  |  |
|----------------|-----------------------|----------------------------------------------------------|----------------------------------------------------------------------------------------------------|--|--|
| 1              | Mode<br>start/sto     | Group Counts<br>"1"-02                                   | Press Mode Key.                                                                                                    |  |  |
| 2              |                       | School Timer<br>"2"-01                                   | Press UP or DOWN Key to select mode number 2.                                                                                                    |  |  |
| 3              | SET                   | School Timer<br>2-01                                     | Press Set Key.                                                                                                    |  |  |
| 4              | SET                   | School Timer<br>"A1"                                     | Press Set Key again.                                                                                                    |  |  |
| 5              |                       | School Timer<br>"b3"                                     | Press UP or DOWN Key to select setting.                                                                                                    |  |  |
| 6              | SET                   | School Timer<br>b3 Begin 0000                            | Press Set Key.                                                                                                    |  |  |
| 7              |                       | School Timer<br>b3 Begin <sup>6</sup> 08 <sup>°</sup> 00 | Press UP or DOWN Key to set start time. (Hours)                                                                                                    |  |  |
| 8              | SET                   | School Timer<br>b3 Begin 08"00"                          | Press Set Key to confirm setting.                                                                                                    |  |  |
| 9              |                       | School Timer<br>b3 Begin 08"15"                          | Press UP or DOWN Key to set start time. (Minutes)                                                                                                    |  |  |
| 10             | SET                   | School Timer<br>b3 End <sup>6</sup> 0000                 | Press Set Key.                                                                                                    |  |  |
| 11             |                       | School Timer<br>b3 End <sup>6</sup> 08 <sup>°</sup> 00   | Press UP or DOWN Key to set end time. (Hours)                                                                                                    |  |  |
| 12             | SET                   | School Timer<br>b3 End 0800                              | Press Set Key.                                                                                                    |  |  |
| 13             |                       | School Timer<br>b3 End 08 <sup>4</sup> 5 <sup>°</sup>    | Press UP or DOWN Key to set end time. (Minutes)                                                                                                    |  |  |
| 14             | SET                   | School Timer<br>b4                                       | Press Set Key.                                                                                                    |  |  |
|                | Repeat proce          | dures 5 - 14 to complete                                 | set up.                                                                                                    |  |  |
| 15             | Diagnostics<br>/Clear | School Timer<br>b1                                       | All time range settings in current<br>pattern will be cleared when Clear<br>Key is long-pressed during time<br>range setting."<br>Press Set Key to confirm setting. |  |  |
| 16             | END                   | 31/07/2015 12 <sup>"</sup> :"34<br>T 567890              | Press END Key to return to normal operation.                                                                                                    |  |  |

•There are 3 available settings, A - C. Each setting could have 7 sales time range. •Setting range is between 00:00 - 23:59.

· Setting pattern could be selected for each day in a week in "Select School Timer Operation Pattern" function.

 Setting Procedure: •Kev number  $0 \sim 9$ 

In procedure 4, using key numbers 0  $\sim$  9 after

inputting a column number to be set, press Enter Key. The selected column will be the object other than the sales timing (continuous sales). If an object other than the sales timing (continuous

ाटा है। उ 

sales) is cleared, while the column number is active, input and enter [0]. If you want to check the current input, you do not need

to perform procedures 5  $\sim$  15, continue to press "Enter" Key on Ten key.

|                              |                              | C1): C Pattern Time Range 1 |
|------------------------------|------------------------------|-----------------------------|
| A1): A Pattern Time Range 1  | (b1): B Pattern Time Range 1 | ©2: C Pattern Time Range 2  |
| A2): A Pattern Time Range 2  | (b2): B Pattern Time Range 2 | ©3: C Pattern Time Range 3  |
| A3: A Pattern Time Range 3   | b3: B Pattern Time Range 3   | C4: C Pattern Time Range 4  |
| A4: A Pattern Time Range 4   | (b4): B Pattern Time Range 4 | ©5: C Pattern Time Range 5  |
| A5: A Pattern Time Range 5   | (b5): B Pattern Time Range 5 | 6: C Pattern Time Range 6   |
| (A6): A Pattern Time Range 6 | 66: B Pattern Time Range 6   | ⑦: C Pattern Time Range 7   |
| A7): A Pattern Time Range 7  | 67): B Pattern Time Range 7  | End                         |
| ↓<br>I                       | Ý                            |                             |

•"End" will appear on the display after reached the final time range. Press UP or DOWN Key to return to the beginning or the last.

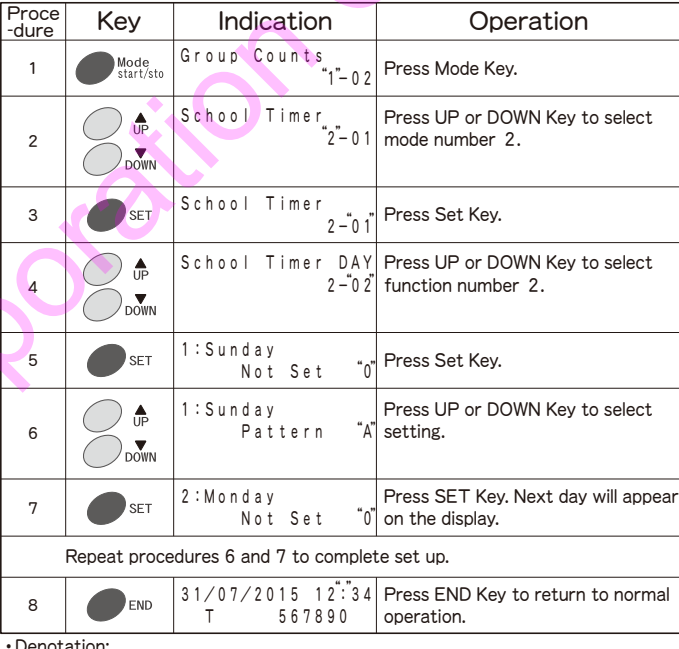

### Select School Timer Operation Pattern 2–02

• Denotation: Days

1 = Sunday, 2 = Monday, 3 = Tuesday, 4 = Wednesday, 5 = Thursday, 6 = Friday,

7 = Saturday, End Pattern

0 = No vend restriction, A = A Pattern Time Range, b = b Pattern Time Range, C = C Pattern Time Range •Time range setting must be set in "School Timer Hours Setting" function when

either operation pattern is selected. = Selling Hours

• Example of set up:

| Dav       | Pattorn       | Hours           |             |        |                 |               |       |       |
|-----------|---------------|-----------------|-------------|--------|-----------------|---------------|-------|-------|
| Day       | 1 attern      | 0:00            | 6:00        |        | 12:00           | 18:00         |       | 24:00 |
| Sunday    | 0             |                 |             |        |                 |               |       |       |
| Monday    | A             |                 | adza kaza   | 8A38   | XA 492          | A5 8468       | (A 7) |       |
| Tuesday   | A             |                 | adza 18432  | KA32   |                 | A5 8408       | A7    |       |
| Wednesday | A             |                 | adza 18432  | KA32   | A AM            | A5 8402       | A7    |       |
| Thursday  | A             |                 | adza kąża   | KA3Z   |                 | A5 8468       | A7    |       |
| Friday    | ь             |                 | Æ           |        | 52 <b>/////</b> | <i>20</i> 632 |       |       |
| Saturday  | С             |                 |             |        | ¢7/////         |               |       |       |
|           | A1 : 01 : 0   | 0~04:00         | 61:06:0     | 0~08:0 | 0 ©1            | : 06:00~      | 18:00 |       |
|           | (A2) : 05 : 0 | $00 \sim 07:00$ | 62:09:0     | 0~14:0 | 0 ©2            | : Not Set     |       |       |
|           | (A3) : 08:0   | 0~10:00         | 63:15:0     | 0~18:0 | 0 (3)           | : Not Set     |       |       |
|           | (A) : 11:C    | 0~13:00         | 64 : Not    | Set    | C4)             | : Not Set     |       |       |
|           | A5 : 15 : C   | 0~16:00         | 65 : Not    | Set    | C5              | : Not Set     |       |       |
|           | (A6) : 17:0   | 0~19:00         | (b 6) : Not | Set    | 6               | : Not Set     |       |       |
|           | A7) : 20:0    | 0~21:00         | 67) : Not : | Set    | C7              | : Not Set     |       |       |

### Lighting Saving Hours

2 - 03

| Proce<br>-dure | Key               | Indication                                  | Operation                                         |
|----------------|-------------------|---------------------------------------------|---------------------------------------------------|
| 1              | Mode<br>start/sto | Group Counts<br>"1"-02                      | Press Mode Key.                                   |
| 2              |                   | School Timer<br>"2"-01                      | Press UP or DOWN Key to select mode number 2.     |
| 3              | SET               | School Timer<br>2-"01"                      | Press Set Key.                                    |
| 4              |                   | Light Save Hours<br>2-03                    | Press UP or DOWN Key to select function number 3. |
| 5              | SET               | Light Save Hours<br>"00"00                  | Press Set Key.                                    |
| 6              |                   | Light Save Hours<br>0700                    | Press UP or DOWN Key to set start time.           |
| 7              | SET               | Light Save Hours<br>07"00"                  | Press Set Key to confirm setting.                 |
| 8              |                   | Light Save Hours<br>07 <sup>4</sup> 17      | Press UP or DOWN Key to set end time.             |
| 9              | SET               | Light Save Hours<br>0717                    | Press Set Key .                                   |
| 10             | END               | 31/07/2015 12 <sup>"</sup> :"34<br>T 567890 | Press END Key to return to normal operation.      |

•System uses 24 hour clock.

• Setting range is 0 - 24.

\* Light saving will be disabled when set to 0000.

NOTE: Set "Lighting Setting" switch to "AUTO".

#### Proce -dure Key Indication Operation Group Counts "1"-02 Mode start/sto 1 Press Mode Kev. School Timer "2"-01 Press UP or DOWN Key to select . UP 2 mode number 2. DOWN School Timer 3 SET Press Set Key. 2 – 0 1 Unit Save Hours Press UP or DOWN Key to select **≜** UP 2 - 0 4 function number 4. 4 Unit Save Hours Press Set Key. 5 SET 0000 Unit Save Hours Press UP or DOWN Key to set start **D** "0 2" 0 0 time. 6 Unit Save Hours 7 Press Set Key. SET 0 2 0 0 Unit Save Hours Press UP or DOWN Key to set end **≜** UP 0 2 0 8 time. 8 DOWN Unit Save Hours 9 SET Press Set Key . 0208 31/07/2015 12":"34 Press END Key to return to normal 10 END T 567890 operation.

Refrigeration Unit Power Saving Hours 2-04

• System uses 24 hour clock.

• Selectable hours are from  $0 \sim 24$ .

\* Power Saving will be disabled when set to 0000.

| Proce<br>-dure | Key               | Indication                                  | Operation                                          |
|----------------|-------------------|---------------------------------------------|----------------------------------------------------|
| 1              | Mode<br>start/sto | Group Counts<br>"1"-02                      | Press Mode Key.                                    |
| 2              |                   | School Timer<br>"2"-01                      | Press UP or DOWN Key to select mode number 2.      |
| 3              | SET               | School Timer<br>2-"01"                      | Press Set Key.                                     |
| 4              |                   | Clock NOW 2-05                              | Press UP or DOWN Key to select function number 5.  |
| 5              | SET               | Clock NOW "00"00                            | Press Set Key.                                     |
| 6              |                   | Clock NOW "12"00                            | Press UP or DOWN Key to set clock hour.            |
| 7              | SET               | Clock NOW 1200                              | Press Set Key.                                     |
| 8              |                   | Clock NOW 12 <sup>°</sup> 34 <sup>°</sup>   | Press UP or DOWN Key to set clock minute.          |
| 9              | SET               | Clock NOW 1234                              | Press Set Key, and current time will be displayed. |
| 10             | END               | 31/07/2015 12 <sup>"</sup> :"34<br>T 567890 | Press END Key to return to normal operation.       |

• System uses 24 hour clock.

Set Clock

### Set Month and Date

2 - 06

2 - 05

| Proce | Kev               | Indication                                  | Operation                                          |
|-------|-------------------|---------------------------------------------|----------------------------------------------------|
| -aure |                   | Group Counts                                |                                                    |
| 1     | Mode<br>start/sto | "1"-02                                      | Press Mode Key.                                    |
| 2     |                   | School Timer<br>"2 <sup>"</sup> -01         | Press UP or DOWN Key to select mode number 2.      |
| 3     | SET               | School Timer<br>2-"01"                      | Press Set Key.                                     |
| 4     |                   | Month∕Date NOW<br>2−"06"                    | Press UP or DOWN Key to select function number 6.  |
| 5     | SET               | Month/Date NOW 01"01"                       | Press Set Key.                                     |
| 6     |                   | Month/Date NOW<br>1001                      | Press UP or DOWN Key to set<br>Month.              |
| 7     | SET               | Month/Date NOW<br>1001                      | Press Set Key.                                     |
| 8     |                   | Month/Date NOW<br>1023                      | Press UP or DOWN Keys to set<br>Day.               |
| 9     | SET               | Month/Date NOW 1023                         | Press Set Key, and current date will be displayed. |
| 10    | END               | 23/10/2015 12 <sup>"</sup> :"34<br>T 567890 | Press END Key to return to normal operation.       |

| Se             | et Year           |                                             | 2-07                                               |
|----------------|-------------------|---------------------------------------------|----------------------------------------------------|
| Proce<br>-dure | Key               | Indication                                  | Operation                                          |
| 1              | Mode<br>start/sto | Group Counts<br>"1"-02                      | Press Mode Key.                                    |
| 2              |                   | School Timer<br>"2"-01                      | Press UP or DOWN Key to select mode number 2.      |
| 3              | SET               | School Timer<br>2-"01"                      | Press Set Key.                                     |
| 4              |                   | Year NOW 2-07                               | Press UP or DOWN Key to select function number 7.  |
| 5              | SET               | Year NOW "2011"                             | Press Set Key.                                     |
| 6              |                   | Year NOW "2013"                             | Press UP or DOWN Key to set<br>Year.               |
| 7              | SET               | Year NOW 2013                               | Press Set Key, and current year will be displayed. |
| 8              | END               | 31/07/2013 12 <sup>"</sup> :"34<br>T 567890 | Press END Key to return to normal operation.       |

### Lighting Management Mode Setting 3-01

| Proce<br>-dure | Key               | Indication                                  | Operation                                                       |
|----------------|-------------------|---------------------------------------------|-----------------------------------------------------------------|
| 1              | Mode<br>start/sto | Group Counts<br>"1"-02                      | Press Mode Key.                                                 |
| 2              |                   | Light Management<br>"3-01                   | Press UP or DOWN Key to select mode number 3.                   |
| 3              | SET               | Light Management<br>3-01                    | Press Set Key.                                                  |
| 4              | SET               | Light Management<br>Lighting PRI "1"        | Press Set Key again.                                            |
| 5              |                   | Light Management<br>Off PRI "O              | Press UP or DOWN Key to select setting. (See denotation below.) |
| 6              | SET               | Light Management<br>Off PRI 0               | Press Set Key.                                                  |
| 7              | END               | 31/07/2015 12 <sup>"</sup> :"34<br>T 567890 | Press END Key to return to normal operation.                    |

Available settings:

0: Off PRI = Lights will stay off during light saving hours regardless of darkness. 1: Lighting PRI = Lights will turn on even during light saving hours when it gets dark.

2: Only Timer = Disables daylight sensor, and controls the lighting only by timer. 3: Only Sensor = Disables timer, and controls the lighting only by daylight sensor.

4: Timer PRI = Lights will be turned off only during light saving hours. However, daylight sensor will be enabled when start time and end

time of light saving hour is set to same time.

NOTE: Set "Lighting Setting" switch to "AUTO".

### Daylight Sensor Sensitivity Setting 3-02

| Proce<br>-dure | Key               | Indication                                                  | Operation                                         |
|----------------|-------------------|-------------------------------------------------------------|---------------------------------------------------|
| 1              | Mode<br>start/sto | Group Counts<br>"1"-02                                      | Press Mode Key.                                   |
| 2              |                   | Light Management<br>"3"-01                                  | Press UP or DOWN Key to select mode number 3.     |
| 3              | SET               | Light Management<br>3-"01"                                  | Press Set Key.                                    |
| 4              |                   | Daylight Sensor<br>3-02                                     | Press UP or DOWN Key to select function number 2. |
| 5              | SET               | Daylight Sensor<br>Early "4'                                | Press Set Key.                                    |
| 6              |                   | Daylight Sensor<br>Latest "1                                | Press UP or DOWN Key to select setting.           |
| 7              | SET               | Daylight Sensor<br>Latest 1                                 | Press Set Key to confirm setting.                 |
| 8              | END               | 3 1 / 0 7 / 2 0 1 5 1 2 <sup>*</sup> :"3 4<br>T 5 6 7 8 9 0 | Press END Key to return to normal operation.      |

Available settings

1= Latest 2= Late

3= Intermediate 4= Early

5= Earliest

### Set Counter per Groups 3–03

(This function may not be available depending on the model.)

| Proce<br>-dure | Key               | Indication                                  | Operation                                                                                                    |
|----------------|-------------------|---------------------------------------------|----------------------------------------------------------------------------------------------------|
| 1              | Mode<br>start/sto | Group Counts<br>"1"-02                      | Press Mode Key.                                                                                                    |
| 2              |                   | Light Management<br>"3-01                   | Press UP or DOWN Key to select mode number 3.                                                                                                    |
| 3              | SET               | Light Management<br>3-01                    | Press Set Key.                                                                                                    |
| 4              |                   | Count per Group<br>3-03                     | Press UP or DOWN Key to select function number 3.                                                                                                    |
| 5              | SET               | Count per Group<br>Group "1                 | Press Set Key.                                                                                                    |
| 6              |                   | Count per Group<br>Group "2                 | Press UP or DOWN Key to select group.                                                                                                    |
| 7              | °7 (Enter)        | Count per Group<br>Column 7                 | After inputting a column number to<br>be set using Ten Key, press<br>Enter Key.<br>If you want to check the set<br>column, press Enter Key.<br>If you want to cancel the setting,<br>input [0] and press Enter key on<br>the column number when it is active. |
| 8              |                   | Count per Group<br>Group "3'                | Press UP or DOWN Key to move on to next group.                                                                                                    |
| 9              | END               | 31/07/2015 12 <sup>"</sup> :"34<br>T 567890 | Press END Key to return to normal operation.                                                                                                    |

• Counter per pricings will be disabled when counter per groups is set.

• Up to 10 counters could be set up.

### Key number $0 \sim 9$ Illumination Hours 3-31

| Proce<br>-dure | Key               | Indication                     | Operation                                                                                                  |
|----------------|-------------------|--------------------------------|----------------------------------------------------------------------------------------------------|
| 1              | Mode<br>start/sto | Group Counts<br>"1"-02         | Press Mode Key.                                                                                            |
| 2              |                   | Light Management<br>"3"-01     | Press UP or DOWN Key to select mode number 3.                                                              |
| 3              | SET               | Light Management<br>3-"01"     | Press Set Key.                                                                                             |
| 4              |                   | Illumination TM<br>3-31        | Press UP or DOWN Key to select function number 31.                                                         |
| 5              | SET               | Illumination TM<br>0000        | Press Set Key.                                                                                             |
| 6              |                   | Illumination TM<br>"0800       | Press UP or DOWN Key to select<br>illumination beginning hour. (Upper<br>2 digits are the beginning hour.) |
| 7              | SET               | Illumination TM<br>0800        | Press Set Key to confirm setting.                                                                          |
| 8              |                   | Illumination TM<br>0817        | Press UP or DOWN Key to select<br>illumination ending hour. (Lower 2<br>digits are the ending hour.)"      |
| 9              | SET               | Illumination TM<br>0817        | Press Set Key to confirm setting.                                                                          |
| 10             | END               | 31/07/2015 12":"34<br>T 567890 | Press END Key to return to normal operation.                                                               |

Selectable hours are from 0 ~ 24.
When beginning and ending hours are set at similar time (e.g. 0024) illumination will be consistently turned on.
Illumination will not turn on at following conditions:
Key number 0 ~ 9 illumination setting is set in "0".
Key number 0 ~ 9 illumination hours are set in "0000" or hours out of preset illumination hours on the set in "0".

illumination hours. - Out of service.

- Mddle door.

#### Set/View Stop Vending for Preservation Quality Period 9 - 15

| Proce<br>-dure | Key               | Indication                     | Operation                                                                                                    |
|----------------|-------------------|--------------------------------|----------------------------------------------------------------------------------------------------|
| 1              | Mode<br>start/sto | Group Counts<br>1"-02          | Press Mode Key.                                                                                                    |
| 2              |                   | "9" <b>-</b> 0 1               | Press UP or DOWN Key to select mode number 9.                                                                                                    |
| 3              | SET               | 9 –"0 1"                       | Press Set Key.                                                                                                    |
| 4              |                   | QUA Stop Date<br>9-15          | Press UP or DOWN Key to select mode number 15.                                                                                                    |
| 5              | SET               | QUA Stop Date<br>ÖÖÖO          | Press Set Key, it will turn into input<br>mode of setting date stop vending<br>for Preservation Quality Period.<br>(2 digits, up: Month,<br>2 digits, down: Day) |
| 6              |                   | QUA Stop Date<br>0300          | Press UP or DOWN Key to setting<br>month.<br>Example: "03" is March                                                                                              |
| 7              | SET               | QUA Stop Date<br>0300          | Press Set Key and the month<br>setting is complete, and then go to<br>the day setting mode.                                                                      |
| 8              |                   | QUA Stop Date<br>03"12"        | Press UP or DOWN Key to set the<br>day.<br>Example: "12" is the date                                                                                             |
| 9              | SET               | QUA Stop Date<br>0312          | Press Set Key to confirm the setting.                                                                                                    |
| 10             | END               | 23/10/2012 12":"34<br>T 567890 | Press END Key to return to normal operation.                                                                                                    |

1. This setting is to set the date and month for Preservation Quality Period. To stop vending a day after the Preservation Quality Period setting.

2. The determination is made at the turn of the day.

How to clear the function [Set/ View Stop Vending for Preservation Quality Period]. 3. When the inner door is opened after setting, this function can be cleared.

Also, if the keyboard is not reset after cancellation, the keyboard checking light will blink, error code 3211 will appear, and vending of the column will be stopped. 4.When the function is not in use, set using [0000].

5.When vending is stopped in the set day, the keyboard checking light will blink, error code 3210 will appear.

6.This function will operate in conjunction with the functions [Mode 9 - 16: Set/ View Amount of days before stop vend Preservation Quality Period]. 7.Prior to setting of this function, be sure to first set the current date, month,

and year. Also, once the function starts, when the date, month and year are reset, then it will not work. Please be careful.

#### Set/View Stop Vending Amount of Days Before Preservation Quality Period. 9-16

| Proce<br>-dure | Key               | Indication                                  | Operation                                                                                                    |
|----------------|-------------------|---------------------------------------------|----------------------------------------------------------------------------------------------------|
| 1              | Mode<br>start/sto | Group Counts<br>"1"-02                      | Press Mode Key.                                                                                                  |
| 2              |                   | "9"– 0 1                                    | Press UP or DOWN Key to select mode number 9.                                                                    |
| 3              | SET               | 9 –"0 1"                                    | Press Set Key.                                                                                                   |
| 4              |                   | QUA Stop Before<br>9-16                     | Press UP or DOWN Key to select mode number 16.                                                                   |
| 5              | SET               | QUA Stop Before<br>Ű                        | Press Set Key, it will turn into input<br>mode of setting date stop vending<br>for Preservatiaon Quality Period. |
| 6              |                   | QUA Stop Before<br>"5"                      | Press UP or DOWN key, it will set<br>the amount of days for stop<br>vending Preservation Quality Period.         |
| 7              | SET               | QUA Stop Before<br>5                        | Press Set Key to confirm the setting.                                                                            |
| 8              | END               | 31/10/2012 12 <sup>"</sup> :"34<br>T 567890 | Press END Key to return to normal operation.                                                                     |

1.How to set and clear the function [Set/View Stop Vending Amount of Days Before Preservation Quality Period]. <How to set>

After setting the function [Set/View Stop Vending Amount of Days Before Preservation Quality Period], (Mode 9-15) do the setting as described above]. (How to clear) After setting the function [Set/View Stop Vending Amount of Days Before

Preservation Quality Period], set into [0].

2. This function moves simultaneously with the function [mode 9-15: Set/ View Stop Vending for Preservation Quality Period].

3.Input amount of days in excess of the setting days for expired product cannot be done.

| Proce<br>-dure | Key               | Indication                                  | Operation                                                                                                    |
|----------------|-------------------|---------------------------------------------|----------------------------------------------------------------------------------------------------|
| 1              | Mode<br>start/sto | Group Counts<br>"1"-02                      | Press Mode Key.                                                                                                    |
| 2              |                   | "9" <b>-</b> 0 1                            | Press UP or DOWN Key to select mode number 9.                                                                                                    |
| 3              | SET               | 9 – "0 1"                                   | Press Set Key.                                                                                                    |
| 4              |                   | QUA Stop Column<br>9-17                     | Press UP or DOWN Key to select mode number 17.                                                                                                    |
| 5              | SET               | QUA Stop Column<br>Column""                 | Press Set Key, it will be in the column setting mode.                                                                                                    |
| 6              | 7 Enter           | QUA Stop Column<br>Column 7                 | After inputting the column number to<br>be set using Ten Key, press Enter Key.<br>If you want to check a specified<br>column, press Enter Key.<br>If you want to delete the setting,<br>input [0] and press Enter when the<br>column number is active. |
| 7              | END               | 31/10/2012 12 <sup>"</sup> :"34<br>T 567890 | Press END Key to return to normal operation.                                                                                                    |

#### Set Stop Vending Column for Preservation Quality Period 9-17

• If you just want to check, press and hold Enter Key on the state of procedure 5. A relevant column number will be displayed.

### Error codes and Corrective Actions

### Coin Mechanism related

Xix

| Error<br>codes | Occurring Error                  | Check point                                           | Action                                                                                                    | Recovery verification                                                                     | Sold-out<br>columns |
|----------------|----------------------------------|-------------------------------------------------------|----------------------------------------------------------------------------------------------------|-------------------------------------------------------------------------------------------|---------------------|
| 10             | Coin-mech<br>communication error | Check harness and connectors for disconnection.       | Reconnect harness.<br>If there seems to be no problem,<br>replace the coin mech.                                   |                                                                                           |                     |
| 11             | Acceptor jammed error            | Check coin selector for jammed coin.                  | Remove jammed coin.<br>If there seems to be no problem,<br>replace the selector or coin mech.                      |                                                                                           |                     |
| 15             | Return switch error              | Coin return lever stuck.                              | If there seems to be no problem, replace the coin mech.                                                            |                                                                                           |                     |
| 16             | Coin payout failure              | Check payout area for jammed coin.                    | Remove jammed coin.<br>If there seems to be no jam,<br>replace the coin mech.                                      | Insert coin of all types check for correct reading                                        |                     |
| 17             | Safety switch error              | Check that coin tube cassette is installed correctly. | Reinstall coin tube cassette in<br>correct position.<br>If there seems to be no problem,<br>replace the coin mech. | Insert coin of all types, operate coin return lever, check correct payout.                | All Columns         |
| 18             | Pulse switch error               | Check payout area for jammed coin.                    | Remove jammed coin.<br>If there seems to be no jam,<br>replace the coin mech.                                      |                                                                                           |                     |
| 19             | Acceptor error                   | Check that coin selector is in correct position.      | Secure coin selector in correct<br>position.<br>If there seems to be no problem,<br>replace the coin mech.         | j0                                                                                        |                     |
| 20             | Tube sensor error                | Check coin tube sensor.                               | If there seems to be no problem, replace the coin mech.                                                            | Check the function of "out of change" lamp by filling and removing the coins in the tube. |                     |
| 25             | Coin sensor error                |                                                       |                                                                                                    | Incort pain of all types, about for correct reading                                       |                     |
| 26             | Sensor A error                   | coin selector for Jammed                              | If there seems to be no problem,                                                                                   | Insert coin of all types, check for correct reading.                                      |                     |
| 27             | Sensor B error                   | Inspect coin selector                                 | replace the selector or coin mech.                                                                                 | check correct payout                                                                      |                     |
| 28             | Sensor C error                   |                                                       |                                                                                                    |                                                                                           |                     |

### Vending system related

| Error<br>codes | Occurring Error                                                     | Check point                                                               | Action                                                                                                    | Recovery verification                                           | Sold-out<br>columns     |  |  |  |
|----------------|---------------------------------------------------------------------|---------------------------------------------------------------------------|----------------------------------------------------------------------------------------------------|-----------------------------------------------------------------|-------------------------|--|--|--|
| 34             | Selection switch error                                              | Check for stuck selection button with sold-out.                           | If there seems to be no problem,<br>replace the selection button.                                                              | Similar error shall not occur within 1 minute after correction. | Corresponding<br>Column |  |  |  |
| 35             | Delivery port switch error                                          | Delivery port door is always open.                                        | Checking and replacement of the delivery port switch.                                                                          | Checking error code outage.                                     | All columns             |  |  |  |
| 38             | Vend management<br>error                                            | Check delivery and vend                                                   | If there seems to be no problem,                                                                                               | Conduct test yand                                               | Corresponding           |  |  |  |
| 41             | Dispensing motor<br>failure                                         | mechanism.                                                                | replace the component.                                                                                                    | Conduct test vend.                                              | Column                  |  |  |  |
| 1538           | Power is interrupted when delivering products                       | Checking the dispensing part and delivery part.                           | Checking and replacement of dispensing part and delivery part.                                                                 | Hold a test vend.                                               | Relevant columns        |  |  |  |
| 3200           | X-way movement<br>motor lock, SW<br>X-starting point are<br>abnorma | Checking the X-way movement<br>motor lock and the SW<br>X-starting point. | Checking and replacement of the<br>motor lock the movement of the<br>X-way movement motor lock and<br>the SW X-starting point. | $\sim 0^{1}$                                                    |                         |  |  |  |
| 3201           | Y-way movement motor<br>lock, SW Y-starting point<br>are abnormal   | Checking the Y-way movement<br>motor lock and the SW<br>Y-starting point. | Checking and replacement of the<br>motor lock the movement of the<br>Y-way movement motor lock and<br>the SW Y-starting point. | Hold a test vend.                                               | All columns             |  |  |  |
| 3202           | X-way movement motor<br>lock, X photo sensor are<br>abnormal        | Checking the X-way movement motor lock and the X photo sensor.            | Checking and replacement of the X-way movement motor lock and the X photo sensor.                                              |                                                                 |                         |  |  |  |
| 3203           | Y-way movement motor<br>lock, Y photo sensor are<br>abnormal        | Checking the Y-way movement motor lock and the Y photo sensor.            | Checking and replacement of the Y-way movement motor lock and the Y photo sensor.                                              |                                                                 |                         |  |  |  |
| 3204           | Motor lock link, SW<br>standby link are abnormal                    | Checking the motor link and the SW standby link.                          | Checking and replacement of the motor link and the SW standby link.                                                            | <b>U</b>                                                        |                         |  |  |  |
| 3205           | Motor lock link, SW<br>movement link are abnormal                   | Checking the motor link and the SW movement link.                         | Checking and replacement of the motor link and the SW movement link.                                                           |                                                                 |                         |  |  |  |
| 3206           | Delivery motor lock,<br>product detector sensor are<br>abnormal     | Checking the delivery motor and the product detector sensor.              | Checking and replacement of the delivery motor and the product detector sensor.                                                |                                                                 |                         |  |  |  |
| 3207           | SW Bucket door is abnormal                                          | Checking the SW Bucket door.                                              | Checking and replacing SW bucket door.                                                                                         |                                                                 |                         |  |  |  |
| 3210           | Preservation quality period occurs                                  | Checking the products and checking the preservation quality period.       | Checking and replacement, resetting the preservation quality period.                                                           | Error code is missing.                                          | Relevant                |  |  |  |
| 3211           | Need to reset preservation quality period                           | Checking the preservation quality period.                                 | Resetting the preservation quality period.                                                                                     |                                                                 |                         |  |  |  |
| Men            | Memory related                                                      |                                                                           |                                                                                                    |                                                                 |                         |  |  |  |

### Memory related

| Error<br>codes | Occurring Error                    | Check point                                            | Action                       | Recovery verification                          | Sold-out<br>columns |
|----------------|------------------------------------|--------------------------------------------------------|------------------------------|------------------------------------------------|---------------------|
| 50             | Clock data error                   | Check current time setting on the keyboard.            | Reset current time setting.  | Check current time setting on the keyboard.    | -                   |
| 51             | Memory data error                  | Check data on the keyboard.                            | Reset all data.              | Check all data on the keyboard.                | All Columns         |
| 53             | Invalid model<br>assignment        | Check model code setting.                              | Set correct model code.      | Check space to splac softing by test vending   |                     |
| 54             | Selection button<br>settings error | Check for column not assigned to any selection button. | Redo space to sales setting. | Check space to sales setting by test vehicing. |                     |

### Communications related

| Error | Occurring Error                              | Check point                                                                      | Action                                                               | Recovery verification                                | Sold-out<br>columns |
|-------|----------------------------------------------|----------------------------------------------------------------------------------|----------------------------------------------------------------------|------------------------------------------------------|---------------------|
| 61    | Selection indicator<br>communication error   | Check slave control board.<br>Check harness and connectors<br>for disconnection. | If there seems to be no problem,<br>replace the slave control board. | Test vend by coins.                                  | All Columns         |
| 62    | Product delivery unit<br>communication error |                                                                                  |                                                                      |                                                      |                     |
| 64    | Printer communication error                  | Check printer connector for disconnection.                                       | If there seems to be no problem, replace the printer.                | Operate printer.                                     |                     |
| 67    | Keyboard unit<br>communication error         | Check keyboard connector for disconnection.                                      | If there seems to be no problem, replace the keyboard.               | Check keyboard function and display.                 |                     |
| 71    | Bill validator<br>communication error        | Check harness and connectors                                                     | Reconnect harness.<br>If there seems to be no problem,               | Test if the bill or card could be properly accepted, |                     |
| 73    | Card unit<br>communication error             | for disconnection.                                                               | replace the bill validator or card unit.                             | returned and vend.                                   |                     |

### **Bill Validator related**

| Error<br>codes                                                                                          | Occurring Error                    | Check point                                       | Action                                             | Recovery verification                            | Sold-out<br>columns |  |  |
|----------------------------------------------------------------------------------------------------|------------------------------------|---------------------------------------------------|----------------------------------------------------|--------------------------------------------------|---------------------|--|--|
| 80                                                                                                    | Jammed bill                        | Chock for jammad bill                             | Pomovo jammod bill                                 |                                                  |                     |  |  |
| 81                                                                                                    | Bill dispensing error              | Check for jamined bill.                           | Nemove Jammed Din.                                 |                                                  |                     |  |  |
| 82                                                                                                    | Cashbox full                       | Empty the cashbox.                                | Collect bill.                                      |                                                  |                     |  |  |
| 83                                                                                                    | Stacker error                      | Check that stacker lid is closed correctly.       | Close the lid.                                     | Check if the bill could be properly accepted and | λ.                  |  |  |
| 84                                                                                                    | Identifier error                   | Check for jammed bill.                            | Remove jammed bill.                                | returned.                                        | . ( – ) `           |  |  |
| 85                                                                                                    | Safety switch error                | Check condition of the identifier.                | Close back lid of the identifier.                  | Error code cleared.                              |                     |  |  |
| 8 6         Cashbox unlocked         Check that cashbox lid is closed correctly.         Close the lid. |                                    |                                                   |                                                    |                                                  |                     |  |  |
| 87                                                                                                    | Bill extracted                     | Detected bill extraction , check for jammed bill. | Leave it for 30 minutes, or open and shut the lid. |                                                  |                     |  |  |
| Coo                                                                                                    | Cooling and heating system related |                                                   |                                                    |                                                  |                     |  |  |

### Cooling and heating system related

|                |                                                 | -                                                                                                    |                                                                                                    |                                                                                                    |                     |
|----------------|-------------------------------------------------|----------------------------------------------------------------------------------------------------|----------------------------------------------------------------------------------------------------|----------------------------------------------------------------------------------------------------|---------------------|
| Error<br>codes | Occurring Error                                 | Check point                                                                                            | Action                                                                                                    | Recovery verification                                                                                      | Sold-out<br>columns |
| 42             | Food ingredient health error                    | Checking the temperature inside the cooling chamber                                                    | Checking the inside chamber and the middle door                                                                                                    | Checking the malfunction code by opening the middle door (opening angle above $30^\circ$ for 3 seconds)    | Relevant<br>columns |
| 90             | Cooling unit failure                            | Check slave control board<br>connector for disconnection.<br>Check refrigeration unit.                 | If there seems to be no problem,<br>replace the slave control board or<br>refrigeration unit.                                                                                         | Similar error shall not occur within two days after correction.                                            | Corresponding       |
| 91             | Heating unit failure                            | Check slave control board<br>connector for disconnection.<br>Check heating unit.                       | If there seems to be no problem,<br>replace the slave control board or<br>heating unit.                                                                                               | Similar error shall not occur within a day after correction.                                               | Column              |
| 96             | Door switch error                               | Check main door switch.                                                                                | If there seems to be no problem, replace the main door switch.                                                                                                    | Error code shall respond to opening and closing of the door.                                               |                     |
| 500            | Clogged condenser<br>warning                    | Check condition of the condenser.                                                                      | Clean the condenser.                                                                                                    | Clear error code by pressing Diagnostics/Clear key on<br>the keyboard, or press Condenser Malfunction key. |                     |
| 501            | HOT / COLD setting<br>error                     | Check HOT/COLD selection<br>switch.<br>Check harness and connectors<br>for disconnection.              | Redo setting correctly.<br>Reconnect harness.                                                                                                    |                                                                                                    | -                   |
| 502            | Compartment 1 fan<br>failure                    | Check compartment 1 fan motor.                                                                         | Percennect horness                                                                                                    |                                                                                                    |                     |
| 503            | Compartment 2 fan<br>failure                    | Check compartment 2 fan motor.                                                                         | Reconnect narness.<br>If there seems to be no problem,<br>replace fan motor.<br>(CAUTION: Always reset the<br>machine by switching the power<br>ON/OFF after corrective action.)      |                                                                                                    |                     |
| 504            | Compartment 3 fan<br>failure                    | Check compartment 3 fan motor.                                                                         |                                                                                                    |                                                                                                    |                     |
| 505            | Compartment 4 fan<br>failure                    | Check compartment 4 fan motor.                                                                         |                                                                                                    |                                                                                                    |                     |
| 506            | Condenser Fan Failure                           | Check condenser fan motor.                                                                             |                                                                                                    |                                                                                                    |                     |
| 550            | Condenser thermistor                            | Check condenser thermistor                                                                             |                                                                                                    |                                                                                                    |                     |
| 552            | External thermistor<br>error                    | Connector for disconnection.<br>Check condenser external<br>thermistor connector for<br>disconnection. |                                                                                                    | Error code cleared.                                                                                        | _                   |
| 555            | Compartment 1<br>evaporator thermistor<br>error | Check compartment 1<br>evaporator thermistor connector<br>for disconnection.                           |                                                                                                    |                                                                                                    |                     |
| 560            | Compartment 2<br>evaporator thermistor<br>error | Check compartment 2<br>evaporator thermistor connector<br>for disconnection.                           | Reconnect harness.<br>If there seems to be no problem,<br>replace the thermistor.<br>(CAUTION: Always reset the<br>machine by switching the power<br>ON/OFF after corrective action.) |                                                                                                    |                     |
| 565            | Compartment 3<br>evaporator thermistor<br>error | Check compartment 3<br>evaporator thermistor connector<br>for disconnection.                           |                                                                                                    |                                                                                                    |                     |
| 559            | Compartment 1<br>thermistor error               | Check compartment 1 thermistor<br>connector for disconnection.                                         |                                                                                                    |                                                                                                    |                     |
| 564            | Compartment 2<br>thermistor error               | Check compartment 2 thermistor<br>connector for disconnection.                                         |                                                                                                    |                                                                                                    |                     |
| 569            | Compartment 3<br>thermistor error               | Check compartment 3 thermistor connector for disconnection                                             |                                                                                                    |                                                                                                    |                     |
| 574            | Compartment 4<br>thermistor error               | Check compartment 4 thermistor connector for disconnection.                                            |                                                                                                    |                                                                                                    |                     |

### Error codes and Corrective Actions

| Error<br>codes | Occurring Error                                 | Check point                                                          | Action                                                                                           | Recovery verification | Sold-out<br>columns |
|----------------|-------------------------------------------------|----------------------------------------------------------------------|--------------------------------------------------------------------------------------------------|-----------------------|---------------------|
| 557            | Compartment 1<br>delivery thermistor error      | Check compartment 1 delivery thermistor connector for disconnection. |                                                                                                  |                       |                     |
| 562            | Compartment 2<br>delivery thermistor error      | Check compartment 2 delivery thermistor connector for disconnection. | Reconnect harness.<br>If there seems to be no problem,<br>replace the thermistor.                | Error code cleared    |                     |
| 567            | 567 Compartment 3 delivery thermistor erro      | Check compartment 3 delivery thermistor connector for disconnection. | (CAUTION: Always reset the<br>machine by switching the power<br>ON/OFF after corrective action.) |                       | _                   |
| 572            | Compartment 4<br>delivery thermistor error      | Check compartment 4 delivery thermistor connector for disconnection. |                                                                                                  |                       |                     |
| 3208           | Move insulation<br>detection of SW<br>abnormal  | Check setting of Hot / Cold<br>Check SW of move insulation           | Change setting of Hot / Cold<br>Change checking SW of move<br>insulation                         |                       |                     |
| 3209           | Fixed insulation<br>detection of SW<br>abnormal | Check setting of Hot / Cold<br>Check SW of fix insulation            | Change setting of Hot / Cold<br>Change checking SW of fix<br>insulation                          |                       |                     |

| 3 2 09       Effectional State       Check estime of Hol / Cold Check estime of Hol / Cold Check estimate o |                | abnormal                                        |                                                           | insulation                                                              | Chaok nower failure and |                     |
|----------------------------------------------------------------------------------------------------|----------------|-------------------------------------------------|-----------------------------------------------------------|-------------------------------------------------------------------------|-------------------------|---------------------|
| Other           Error         Occurring Error         Check point         Action         Recovery verification         Solidowi           3220         Noise Filter board fuse         Check Noise Filter board         If there seems to be no problem, terror code cleared.         —                                                                                                    | 3209           | Fixed insulation<br>detection of SW<br>abnormal | Check setting of Hot / Cold<br>Check SW of fix insulation | Change setting of Hot / Cold<br>Change checking SW of fix<br>insulation |                         |                     |
| Error<br>biown detection error         Check point         Action         Recovery verification         Solidowi<br>Solidowi<br>areplace           3220         Noise Filter board fuse<br>biown detection error         Check Noise Filter board         If there seems to be no problem,<br>replace the Noise Filter board.         Error code cleared.         —                                                                                                    | Oth            | er                                              |                                                           |                                                                         |                         |                     |
| 3220 Noise Filter board fuse Check Noise Filter board If there seems to be no problem, replace the Noise Filter board. Error code cleared. —                                                                                                    | Error<br>codes | Occurring Error                                 | Check point                                               | Action                                                                  | Recovery verification   | Sold-out<br>columns |
| Rending Corporc                                                                                                    | 3220           | Noise Filter board fuse blown detection error   | Check Noise Filter board                                  | If there seems to be no problem, replace the Noise Filter board.        | Error code cleared.     | -                   |
|                                                                                                    |                |                                                 | entimo                                                    |                                                                         |                         |                     |
|                                                                                                    |                |                                                 |                                                           |                                                                         |                         |                     |
|                                                                                                    |                |                                                 |                                                           |                                                                         |                         |                     |